# Web Mapping? Why? How?

Isn't Google enough?

Jo Cook Senior IT Support and Development Oxford Archaeology/OADigital j.cook@thehumanjourney.net +44 (0)1524 880212

## **The Geospatial Stack**

#### (Diagram from Hell)

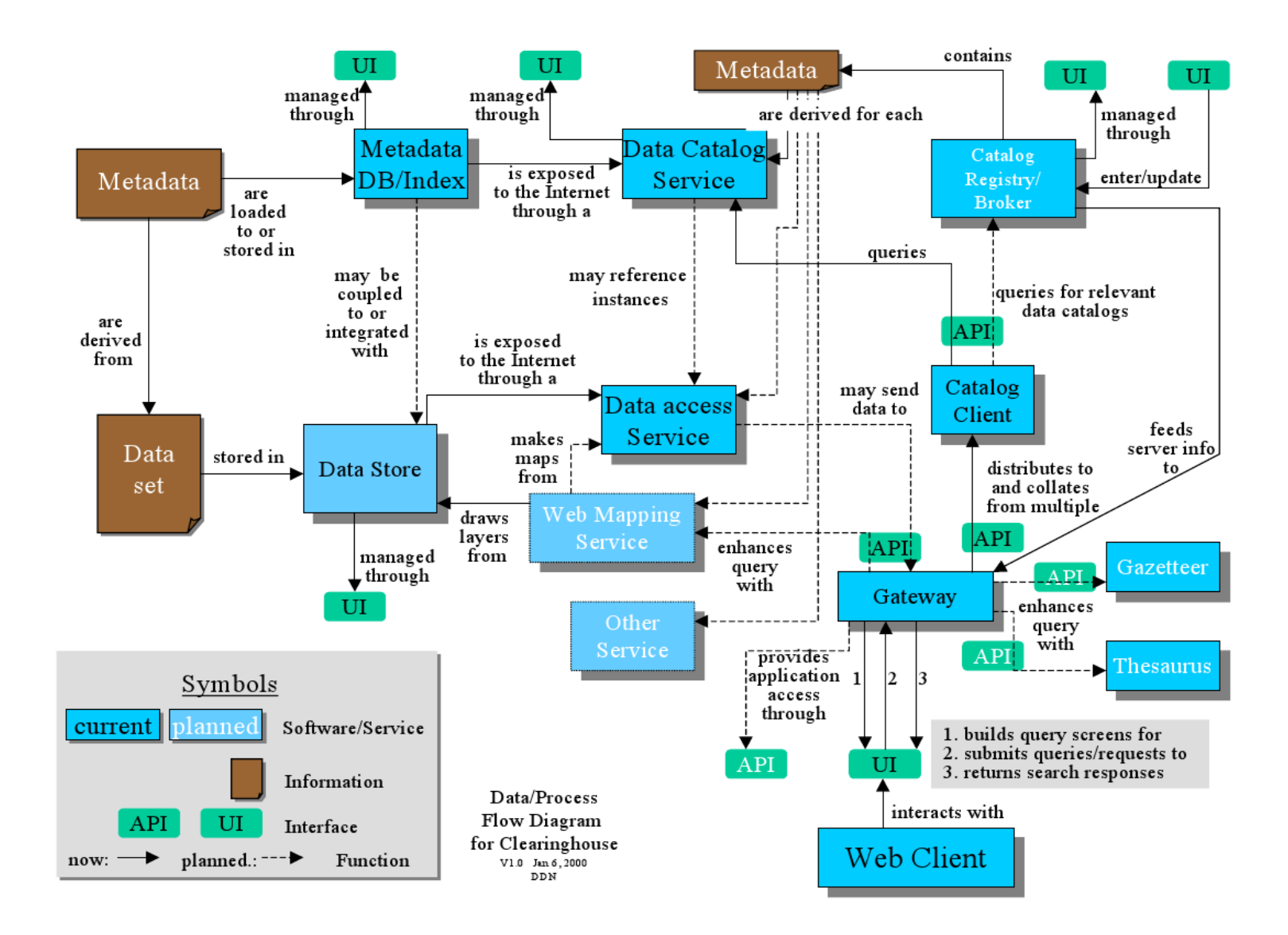

## The Real Geospatial Stack

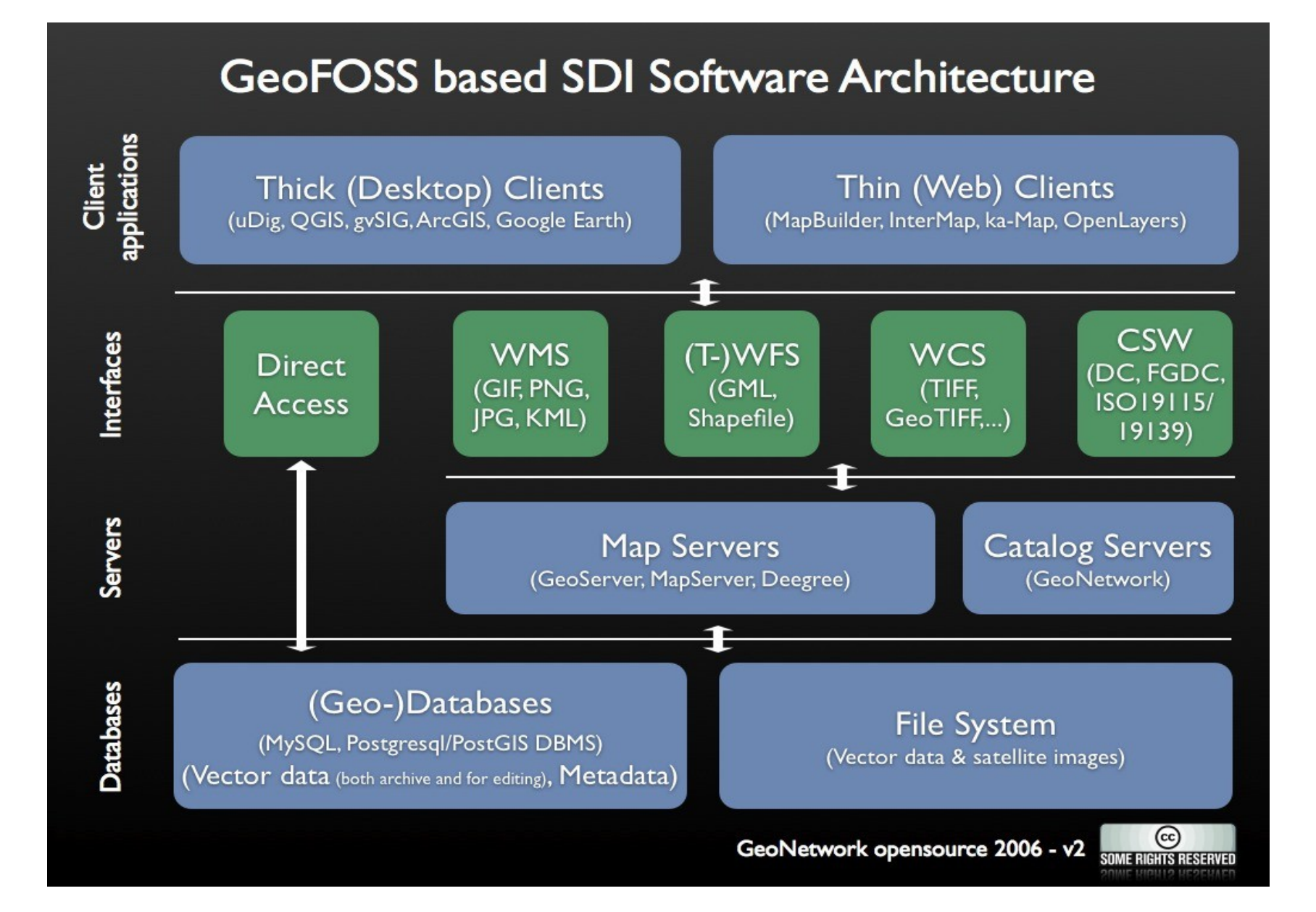

#### Your Data

Must be:

## Accessible

## Readable

Clean

## Map Servers

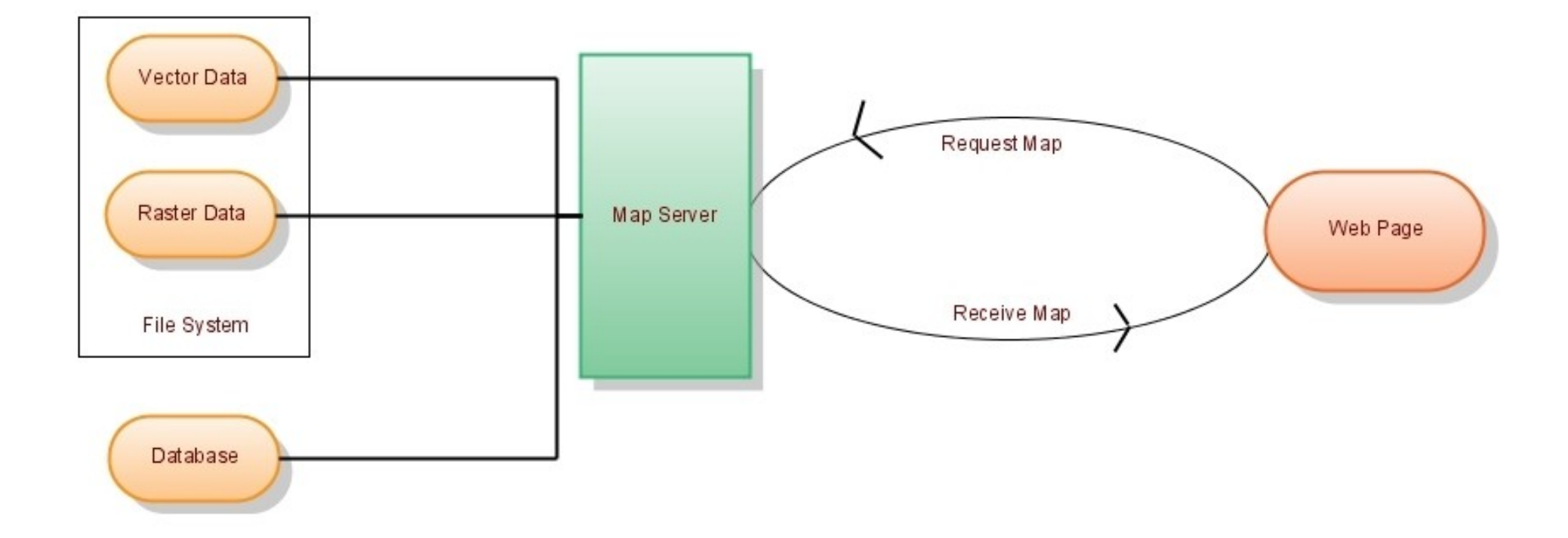

Converting your data into web-accessible formats

## Minnesota Mapserver

Download windows binaries from: http://maptools.org/ms4w/

and everything else from: http://mapserver.gis.umn.edu/download/current/

## Minnesota Mapserver

Check it's working by entering the following URL in firefox: http://www.maths.lancs.ac.uk/cgi-bin/mapserv?

# Simple Map File (test.map):

#### MAP

NAME "My first map" UNITS dd EXTENT -10908931.354601 -2813375.945688 8689298.182275 11986946.775106 PROJECTION 'init=epsg:4326' END **IMAGETYPE PNG** SIZE 400 300 SHAPEPATH "/web/home/cookj1/data/vmap0 shapefiles" **IMAGECOLOR 255 255 255** LAYER NAME alaska DATA alaska STATUS OFF **TYPE POLYGON** PROJECTION 'init=epsa:4326' END CLASS NAME "Alaska" STYLE COLOR 232 232 232 OUTLINECOLOR 32 32 32 END END END END

# Testing your map

Test your map at the web prompt: http://www.maths.lancs.ac.uk/cgi-bin/mapserv? map=/web/home/cookj1/test.map&mode=map

Or from the command line: shp2img -m test.map -o testmap.png

## Mapserver in the wild

#### http://mapserver.gis.umn.edu/gallery

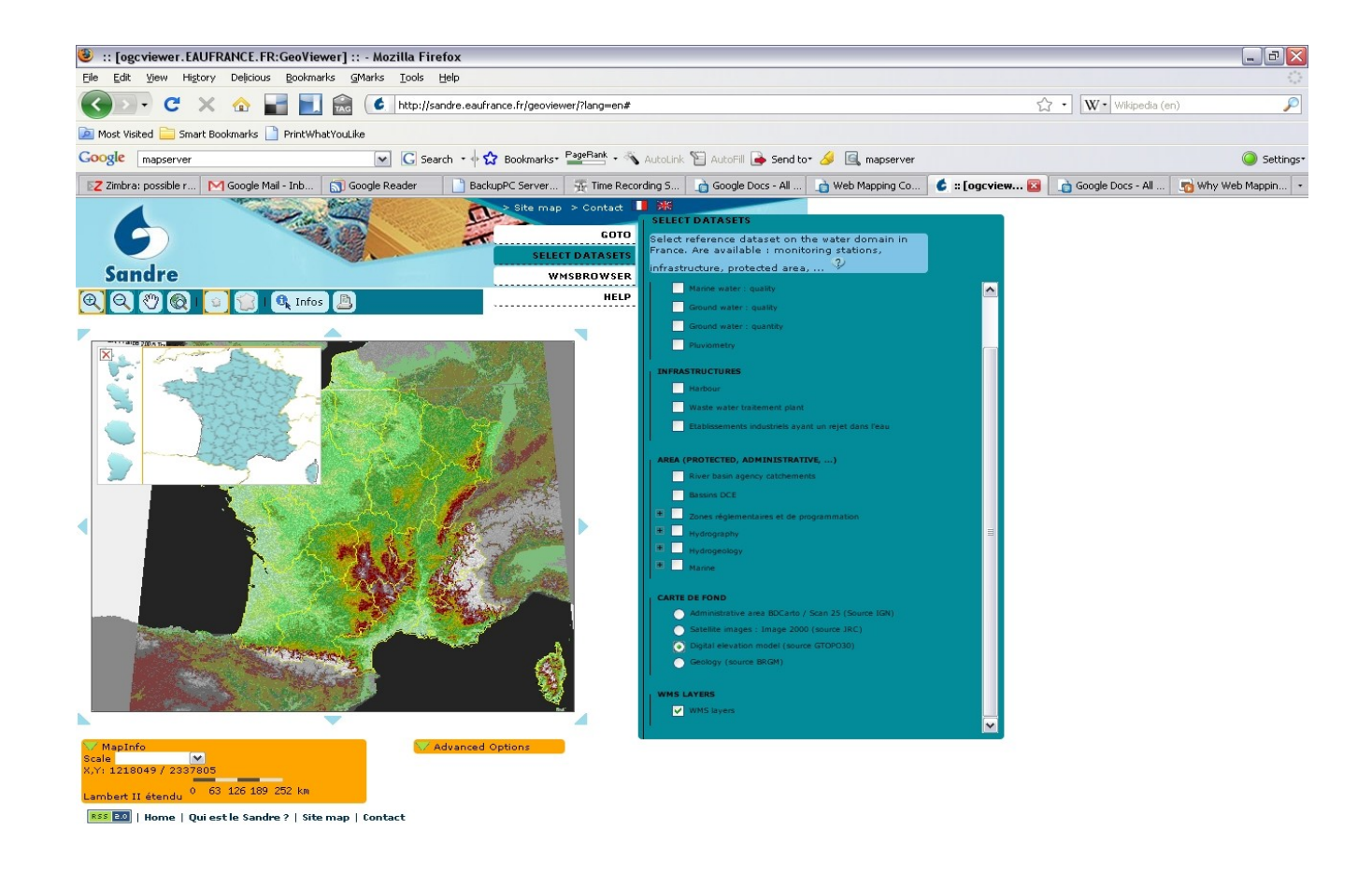

| 🕖 Done  |                             | Open Notebook 🥘 ZOTERO |  |
|---------|-----------------------------|------------------------|--|
| 🏞 start | ) 🕴 📴 🔩 🖆 🕵 📴 🚰 🚳 🧐 🧐 🦉 🐻 🕴 | My Computer 🎽          |  |

#### Geoserver

#### http://geoserver.org/

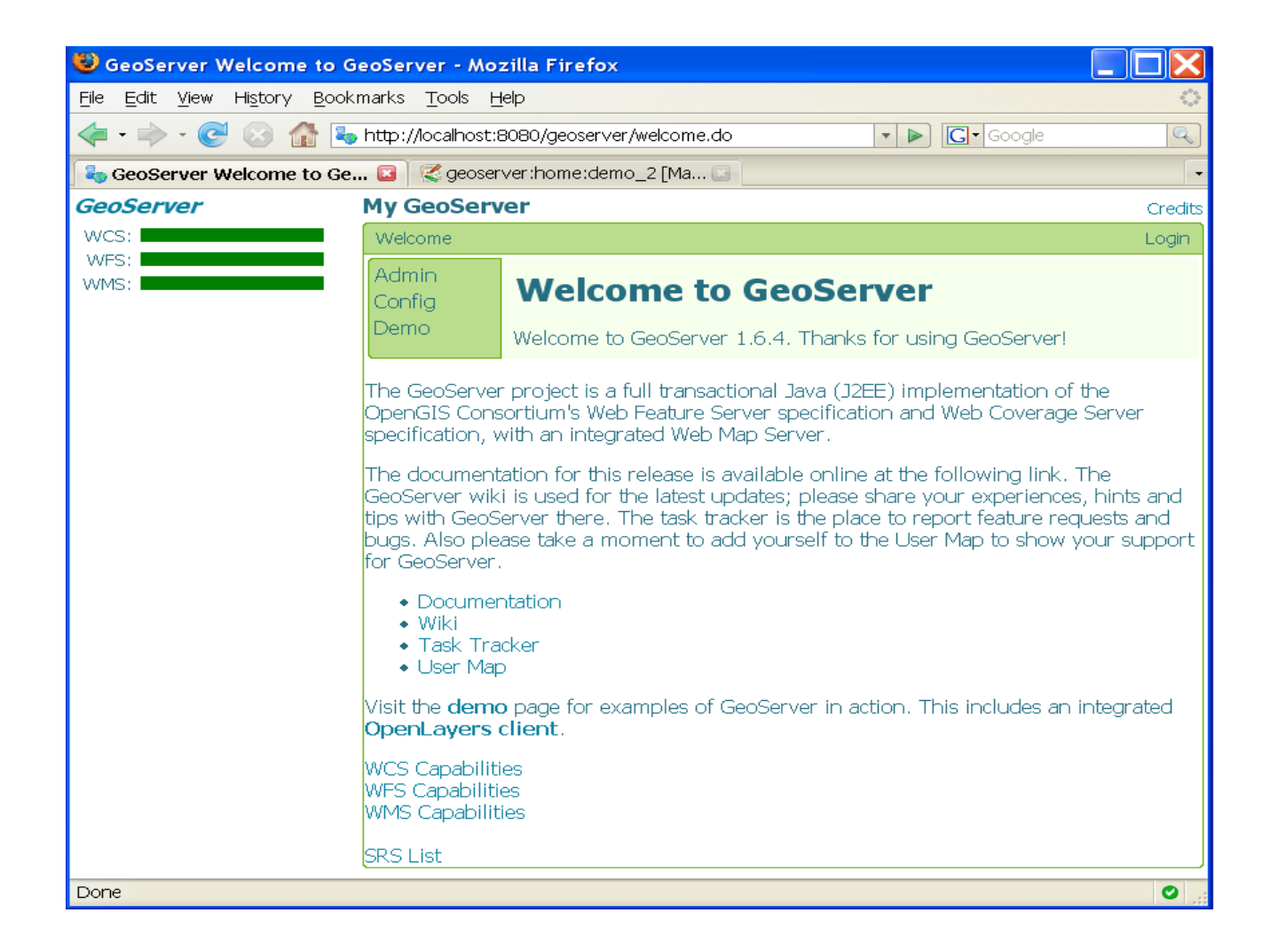

### **Mapserver Demos**

Try the demos here: http://www.maths.lancs.ac.uk/~rowlings/MapServer/workshop-5.0/

## Web Mapping Services

The Power-House of your setup

# WMS

#### A GetCapabilities request: http://wms.jpl.nasa.gov/wms.cgi?**request=GetCapabilities**

<?xml version='1.0' encoding="UTF-8" standalone="no" ?> <!DOCTYPE WMT\_MS\_Capabilities SYSTEM "http://wms.jpl.nasa.gov/WMS\_MS\_Capabilities.dtd" [ <! ELEMENT VendorSpecificCapabilities EMPTY> ]> <WMT\_MS\_Capabilities version="1.1.1"> <Service> <Name>OGC:WMS</Name> <Title>JPL Global Imagery Service</Title> <Abstract>WMS Server maintained by JPL, worldwide satellite imagery.</Abstract>

. . .

# WMS

```
A GetMap request:
http://wms.jpl.nasa.gov/wms.cgi?
request=GetMap
&service=wms
&version=1.1.1
&srs=EPSG:4326
&format=image/jpeg
&styles=
&bbox=-180, -60, 180, 84
&width=600
&height=300
&layers=global_mosaic
```

# Additions to the map object (test\_wms.map)

| MAP                                             |                                                                                                    |
|-------------------------------------------------|----------------------------------------------------------------------------------------------------|
| <br>WEB                                         |                                                                                                    |
| <br>MET/<br>"w<br>"w<br>bin/mapso<br>END<br>END | ADATA<br>ms_title" "My first wms server"<br>ms_srs" "EPSG:4326"<br>ms_onlineresource" "http://www.maths.lancs.ac.uk/cgi-<br>erv?map=/web/home/cookj1/test_wms.map |
| END                                             |                                                                                                    |

#### Additions to the layer object

```
LAYER

...

STATUS

MINSCALE 1000

MAXSCALE 10000000

METADATA

"wms_title" "My first wms layer"

"wms_srs" "EPSG:4326"

END

END
```

# Testing your server

GetCapabilities: http://www.maths.lancs.ac.uk/cgi-bin/mapserv? map=/web/home/cookj1/test\_wms.map**&service=wms&reque** st=GetCapabilities

Add it as a WMS layer in Quantum GIS

# WFS

A GetCapabilities Request: http://map.ns.ec.gc.ca/envdat/map.aspx? service=WFS&version=1.0.0&request=GetCapabilities

A GetFeature Request: http://map.ns.ec.gc.ca/envdat/map.aspx? service=WFS &version=1.0.0 &request=GetFeature &typename=envirodat

# Additions to map and layer (test\_wfs.map):

WEB

MAP

#### METADATA

"wfs title" "My first wfs server" "wfs srs" "EPSG:4326" "wfs\_onlineresource" "http://www.maths.lancs.ac.uk/cgibin/mapserv?map=/web/home/cookj1/test wfs.map END END LAYER **DUMP TRUE** METADATA "wfs\_title" "My first wfs layer" "gml featureid" "cat" "gml\_include\_items" "all" END

# Testing your server:

A GetCapabilities Request: http://www.maths.lancs.ac.uk/cgi-bin/mapserv? map=/web/home/cookj1/test\_wfs.map&service=wfs&reque st=getcapabilities&version=1.0.0

A GetFeature Request: http://www.maths.lancs.ac.uk/cgi-bin/mapserv? *map=/web/home/cookj1/test\_wfs.map&service=wfs&versio n=1.0.0&request=getfeature&typename=alaska* 

# Maps on web pages

(Finally)

# An OpenLayers map file (oltest1.html)

```
<html>
  <head>
  <script src="http://www.maths.lancs.ac.uk/ol/lib/OpenLayers.js"></script>
    <script type="text/javascript">
         map = new OpenLayers.Map('map');
         var wms = new OpenLayers.Layer.WMS(
           "OpenLayers WMS",
           "http://labs.metacarta.com/wms/vmap0?",
             {layers: 'basic'}
         map.addLayers([wms]);
         map.zoomToMaxExtent();
    </script>
  </head>
  <body onload="init()">
    <div id="map" style="width: 600px; height: 300px"></div>
  </body>
</html>
```

# WMS Layers in detail

- name {String} A name for the layer
- url{String}Base url for the WMS
- params {Object} An object with key/value pairs representing the GetMap query string parameters and parameter values.
- options {Object} Hashtable of extra options to tag onto the layer

# Commercial Layers (oltest2.html)

You need an API key in the script section (for google, sign up at http://code.google.com/apis/maps/signup.html):

<script src='http://maps.google.com/maps? file=api&v=2&key=ABQIAAAAjpkAC9ePGem0IIq5XcMiuhR\_wWLPFku8Ix9i 2SXYRVK3e45q1BQUd\_beF8dtzKET\_EteAjPdGDwqpQ'></script>

Then additions to the html file:

map.addLayers([satellite]);

# Google/WMS Layers (oltest\_wms.html)

```
var map;
var options = {
```

```
projection: new OpenLayers.Projection("EPSG:4326"),
maxExtent: new OpenLayers.Bounds(-179.722, 33.6053, 179.679, 84.7857)
```

};

```
function init() {
    map = new OpenLayers.Map('map', options);
    map.addControl(new OpenLayers.Control.LayerSwitcher());
```

```
var gsat = new OpenLayers.Layer.Google(
    "Google Satellite",
    {type: G_SATELLITE_MAP}
).
```

```
);
```

```
var wms = new OpenLayers.Layer.WMS(
```

"Alaska",

```
"http://www.maths.lancs.ac.uk/cgi-bin/mapserv?map=/web/home/cookj1/test_wms.map", {'layers': 'alaska', 'transparent': true}, {reproject: true}
```

```
);
```

```
map.addLayers([gsat, wms]);
```

```
map.setCenter(new OpenLayers.LonLat(-152, 67), 3);
```

# WFS Layers

Require extra configuration of the server to accept external wfs requests (see http://trac.openlayers.org/wiki/FrequentlyAskedQuestions#ProxyHost):

In general, uses the same set of parameters as WMS, eg:

BUT:

WFS layers need reprojecting to overlay correctly on commercial map layers (you may need to edit the projection file that mapserver uses- see http://crschmidt.net/~crschmidt/spherical\_mercator.html)

# **OpenLayers Examples**

Try them out at:

http://www.maths.lancs.ac.uk/ol/examples

# **Other Mapping APIs**

#### Mapguide OpenSource: http://mapguide.osgeo.org

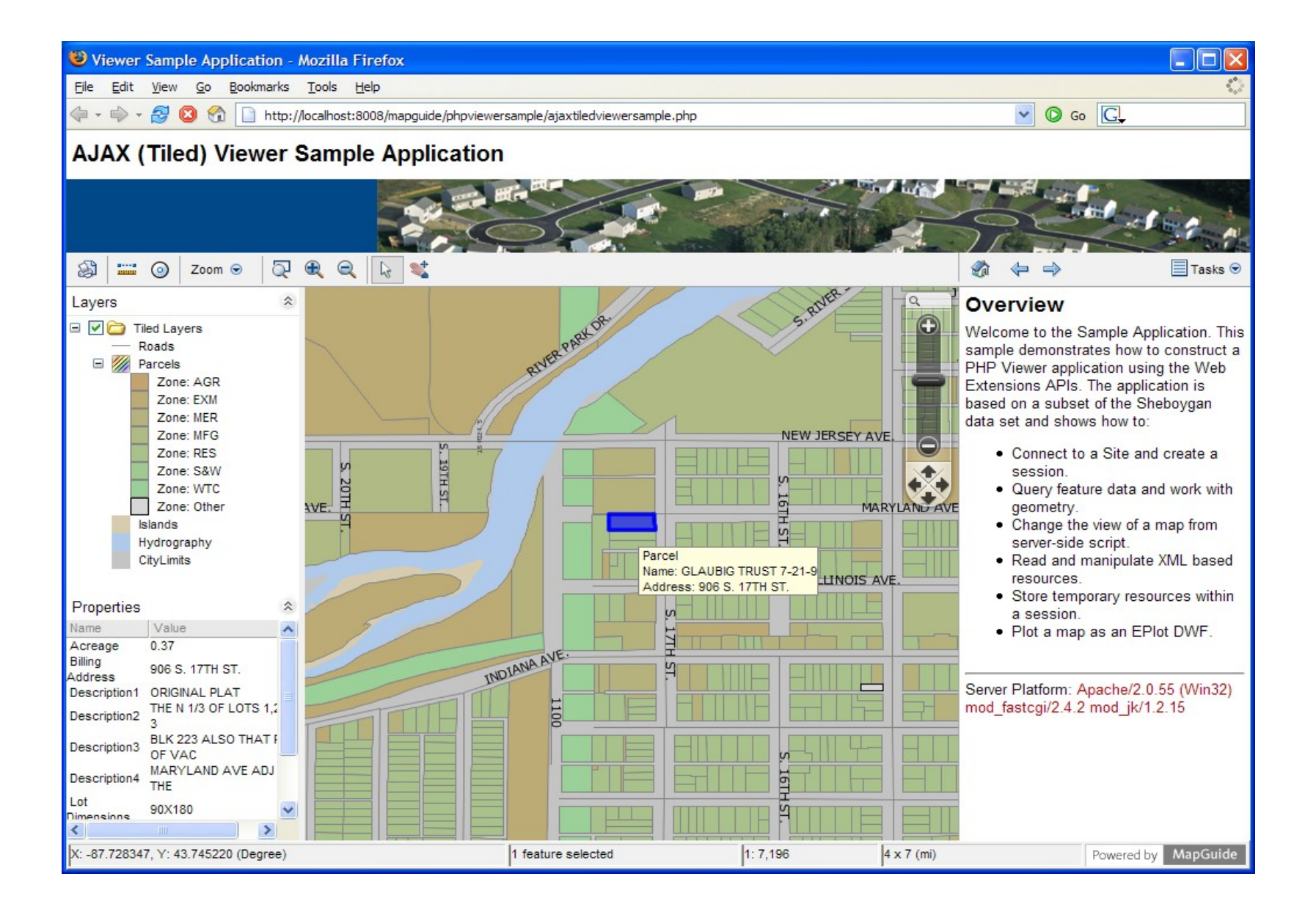

# Cataloguing

(Or what to do with all this fancy web-data now you've got it)

#### Geonetwork

Java-based geospatial cataloguing system

Download at: http://geonetwork-opensource.org/

#### Geonetwork in the wild

http://www.geoportal.org

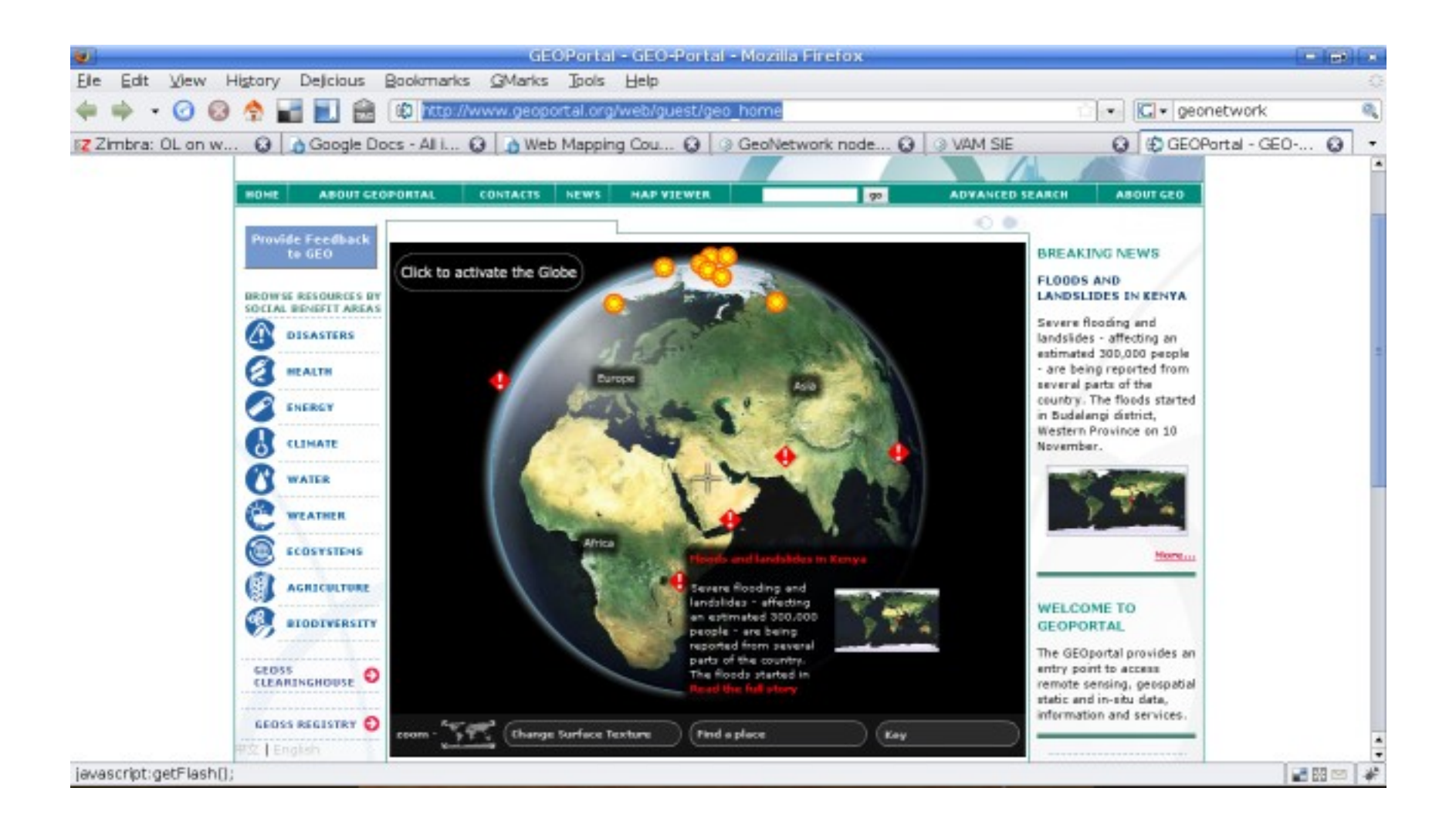

## References

Web Mapping Illustrated (O'Reilly) by Tyler Mitchell ISBN 0-596-00865-1

Mapserver main website: http://mapserver.gis.umn.edu/

Mapserver 5 tutorial: http://biometry.gis.umn.edu/tutorial/

Geoserver website: http://geoserver.org/

Openlayers website: http://openlayers.org/

Introduction to Openlayers (Workshop, FOSS4G 2008):

http://workshops.opengeo.org/openlayers/intro/doc/

OGC Standards (for WMS/WFS etc): http://www.opengeospatial.org/standards

Geonetwork website: http://geonetwork-opensource.org/

Jo Cook Senior IT Support and Development Oxford Archaeology/OADigital j.cook@thehumanjourney.net +44 (0)1524 880212

This work is licenced under the Creative Commons Attribution-Share Alike 2.0 UK: England & Wales License. To view a copy of this licence, visit http://creativecommons.org/licenses/by-sa/2.0/uk/ or send a letter to Creative Commons, 171 Second Street, Suite 300, San Francisco, California 94105, USA.